# **Directory Listing**

#### Straight Line Listing VFO Pre-Order Job Aid

Included:

- View Straight Line Listings with the Directory Listing Preorder Transaction in VFO
- Display Details of Additional Listings
- Residential Directory Listing for a Business Account

We will use the straight line listing for **State Farm Insurance Companies 208/263-4264** as an example

There are three straight line listings in the directory

Listing 1 State Farm Insurance Companies Dale J Reed-Agent 302 Main Sandpoint.......263-4264

Listing 2 Reed Dale J 302 Main Sandpoint......263-4264

Listing 3 Brian Strong 6387 Kootenai Sandpoint...... 263-4264

Note: When space is limited the publisher may abbreviate the location/city.

To begin, initiate a directory listing pre-order transaction in VFO by selecting TX

| Tatisgi Patter     ForeOrder Initiation       Trading Patter     ForeOrder Telecon       Service Center     ForeOrder Telecon       Service Center     Service Center       Trading Patters     ForeOrder Telecon       Service Center     Service Center       Service Center     Service Center       Service Center     <                                                                                                    | Гуре - Т | 6 VFO - PreOrder Initiation Windows Internet Ex | Explorer provided by Frontier Communications                                                                                                    |              |
|----------------------------------------------------------------------------------------------------|----------|-------------------------------------------------|----------------------------------------------------------------------------------------------------|--------------|
| Totaling Partner       Ponteer Telescon •         Information       Information * model of result of result of                                                                                                    |          |                                                 | PreOrder Initiation                                                                                                    |              |
| Trading Patter Fronter Telecom • Fronter Telecom • Fronter Telecom • Fronter Telecom • Fronter Telecom Service Cetter  TX Type Sete One • Sete One • Sete One • Sete One • Sete One • Sete One • Sete One • Sete One • Sete One • Sete One • Sete One • Sete One • Sete One • Sete One • Sete One • Sete One • Sete One • Sete One • Sete One • Sete One • Sete One • Sete One • • Sete One • • Sete One • • Sete One • • Sete One • • Sete One • • Sete One • • Sete One • • Sete One • • Sete One • • Sete One • • Sete One • • Sete One • • Sete One • • Sete One • • Sete One • • Sete One • • • Sete One • • • Sete One • • • Sete One • • • * * * * * * * * * * * * * * * *                                                                                                    |          | TXNUM                                           | 5213                                                                                                    |              |
| Service Center                                                                                                    |          | Trading Partner                                 | Frontier Telecom  FTRORD - Frontier Telecom                                                                                                    |              |
| TX Type       Select One-<br>A-Adress Yuldation<br>B-Select One-<br>A-Adress Yuldation<br>C-FeatureBence Availability<br>B-Castomer Service Hot (CS)<br>B-Castomer Service Hot (CS)<br>B-Castomer Service Hot ( |          | Service Center                                  |                                                                                                    |              |
| Done 🚱 Local intranet   Protected Mode: Off 🏾 🍕 💌 🤁 100% 💌                                                                                                    |          | ТХ Туре                                         | -Select One-<br>- A-Address Validation<br>B-Telephone Number Assignment<br>C-Feature/Service Availability<br>D-Appointment Scheduling<br>E-Customer Service Info (CSI)<br>G-Reservation Maintenance<br>H+xOSL Loop Qualification Ext<br>N-Collocation Facility Assignment<br>P-Loop Qualification Extended<br>O-Loop Qualification Extended<br>O-Loop Qualification Extended<br>O-Loop Qualification Distense<br>S-Service Order Inquiry<br>T-Directory Listing<br>W-Fiber Availability<br>X-Loop Qualification DSL |              |
|                                                                                                    |          | Done                                            | 💊 Local intranet   Protected Mode: Off                                                                                                    | 🖓 👻 🔍 100% 👻 |

# Complete the required fields and then press submit.

For this example:

TXACT=A CC = 272C LTN = 2082634264 State = ID STYC = SL

| VFO - Pre Order - 1 - Directory Listing - Windows Internet Explorer provided by Frontier Communications |  |
|----------------------------------------------------------------------------------------------------|--|
| Γ - Directory Listing                                                                                   |  |
| INQUIRY RESULTS                                                                                         |  |
| TXNUM DTSENT<br>5213                                                                                    |  |
| TXTYP TXACT CC LISTID                                                                                   |  |
| FIRSTLVLSUBCAP                                                                                          |  |
|                                                                                                    |  |
| LTN                                                                                                    |  |
| 2082634264 OCATION [Optional   Conditional]                                                             |  |
| STATE                                                                                                   |  |
| MDNIND STYC DIRIDL                                                                                      |  |
| select V SL                                                                                             |  |
|                                                                                                    |  |
| 🛗 Submit 💽 Close                                                                                        |  |

The pre-order response is returned and shown on the next two slides.

|                           |    |                            | Response |
|---------------------------|----|----------------------------|----------|
| header                    |    |                            |          |
| interfaceid               |    | FRONTIER-FRT-LSR-SND-PO-OB |          |
| messagetype               |    | EDI                        |          |
| ordertype                 |    | PREORDER                   |          |
| senderid                  |    | FTRPO                      |          |
| receiverid                |    | FTRRCVPO                   |          |
| Isogversion               |    | 9.30                       |          |
| response                  |    |                            |          |
| transactiontype           |    | 855                        |          |
| transactionsetpurposecode |    | 11                         |          |
| acknowledgmenttypecode    |    | AT                         |          |
| preorderinquiryresponse   |    |                            |          |
| txnum                     |    | 5213                       |          |
| dtsent                    |    | 2013040109:50:00           |          |
| txtyp                     |    | т                          |          |
| cc                        |    | 272c                       |          |
| location Section          |    |                            |          |
| state                     | ID |                            |          |
| dirsast                   |    | ID                         |          |

The HEADER, RESPONSE and PREORDERINQUIRYRESPONSE sections identify information about the type of pre-order transaction being requested. The CC code identifies the requestor. A TXNUM can be helpful if you want to view this pre-order response in the future.

The DIRECTORYLISTINGDATA and LISTING sections display details about the three directory listings that appear on the requested LTN. What can we tell by the information in these sections?

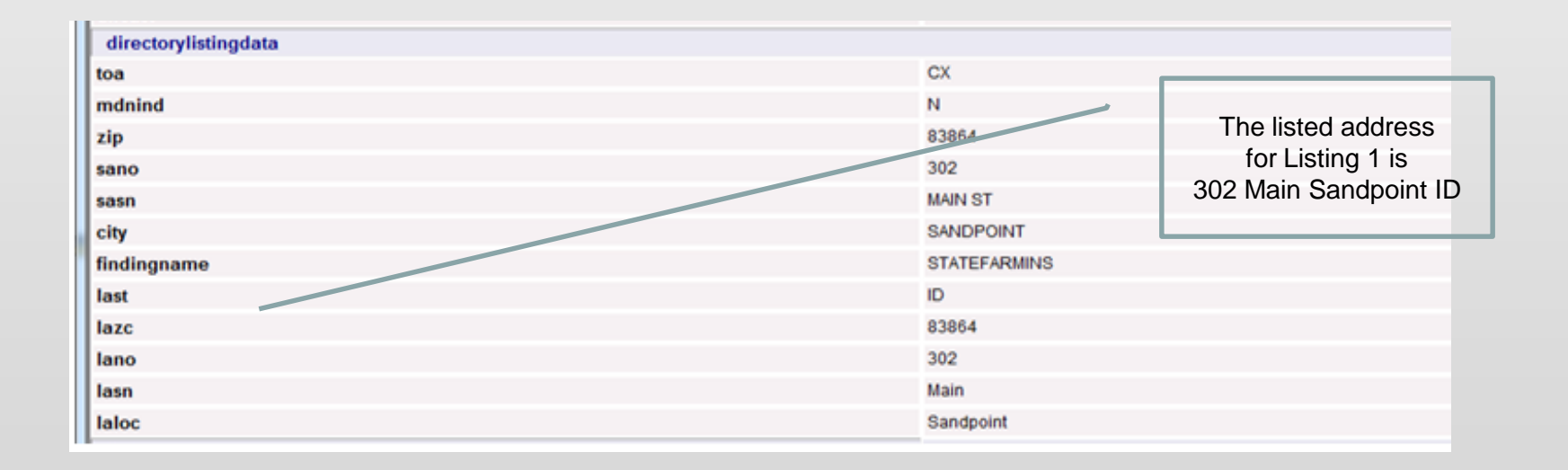

- LTN 2082634264 has listings in three unique names (see LISTNM in each section below)
- Each listing appears in the Sandpoint 017836 directory (See DIRIDL)
- The DPI account number for each listing is 2082634264 (See EATN)
- Each listing is assigned a unique LISTID
- Listings 2 and 3 are assigned a unique ALI code

| listing     |                                |
|-------------|--------------------------------|
| listing [1] |                                |
| Itn         | 2082634264                     |
| diridl      | 017836                         |
| doi         | 1                              |
| pkgid       | 208263426400001                |
| listnm      | State Farm Insurance Companies |
| Itext       | Dale J Reed-Agent              |
| eatn        | 2082634264                     |
| listid      | 20826342641                    |
| listing [2] |                                |
| Itn         | 2082634264                     |
| diridl      | 017836                         |
| doi         | 0                              |
| pkgid       | 208263426400002                |
| listnm      | Reed Dale J                    |
| eatn        | 2082634264                     |
| listid      | 20826342642                    |
| aii         | 100                            |
| listing [3] |                                |
| Itn         | 2082634264                     |
| diridl      | 017836                         |
| doi         | 0                              |
| pkgid       | 208263426400003                |
| listnm      | Brian Strong                   |
| eatn        | 2082634264                     |
| listid      | 20826342643                    |
| ali         | AA                             |
|             |                                |

# Display Details of Additional Listings

We will now look at the details for Listing 3. The LISTID is 20826342643.

Using the same TXNUM, select the Change button

| VFO - Pre Order - T - Directory Listin | ng - Windows Internet Explorer provided by Frontier Communications |   |
|----------------------------------------|--------------------------------------------------------------------|---|
| - Directory Listing                    |                                                                    |   |
|                                        |                                                                    |   |
| INQUIRY RESULTS                        |                                                                    |   |
|                                        | Response                                                           | A |
| header                                 |                                                                    |   |
| interfaceid                            | FRONTIER-FRT-LSR-SND-PO-OB                                         |   |
| messagetype                            | EDI                                                                | E |
| ordertype                              | PREORDER                                                           |   |
| senderid                               | FTRPO                                                              |   |
| receiverid                             | FTRRCVPO                                                           |   |
| Isogversion                            | 9.30                                                               |   |
| response                               |                                                                    |   |
| transactiontype                        | 855                                                                |   |
| transactionsetpurposecode              | 11                                                                 |   |
| acknowledgmenttypecode                 | AT                                                                 |   |
| preorderinquiryresponse                |                                                                    |   |
| txnum                                  | 5213                                                               |   |
| dtsent                                 | 2013040109:50:00                                                   |   |
| txtyp                                  | Т                                                                  |   |
| сс                                     | 272c                                                               |   |
| location Section                       |                                                                    |   |
|                                        | 🔚 Save 📳 Printable Version 💽 Close 🔀 Change                        | • |

# Display Details of Additional Listings

Leaving all fields previously keyed as they are, populate the LISTID, select N in the MDNIND field, and submit.

| VFO - Pre Order - T - Directory Listing - Windows Internet Explorer provided by Frontier Communications |   |
|----------------------------------------------------------------------------------------------------|---|
| T - Directory Listing                                                                                   |   |
| INQUIRY RESULTS                                                                                         |   |
| TXNUM         DTSENT           5213         20130401095049                                              | · |
| TXTYP     TXACT     CC     LISTID       I     ▼     272c     20826342643                                |   |
| FIRSTLVLSUBCAP                                                                                          |   |
|                                                                                                    | Ξ |
| LTN 2082634264                                                                                          |   |
| LOCATION [Optional   Conditional]                                                                       |   |
| STATE<br>ID T                                                                                           |   |
| MDNIND STYC DIRIDL                                                                                      |   |
| PKGID                                                                                                   |   |
| 🕮 Submit 🚺 Close                                                                                        | T |

# **Display Details of Additional Listings**

A response is returned providing the details for Listing 3. What can we see by the information

 The listed name is Brian Strong

on this response?

- The listing telephone number is 2082634264
- The ALI code for this listing is AA

|                              |    |                           | Response              |
|------------------------------|----|---------------------------|-----------------------|
| header                       |    |                           |                       |
| interfaceid                  |    | FRONTIER-FRI-LSR-SND-PO-C | 98                    |
| messagetype                  |    | EDI                       |                       |
| ordertype                    |    | PREORDER                  |                       |
| senderid                     |    | FIRPO                     |                       |
| receiverid                   |    | FIRREVPO                  |                       |
| Isogversion                  |    | 9.30                      |                       |
| response                     |    | 055                       |                       |
|                              |    | 000                       |                       |
| a sko svile damenttune se de |    | AT.                       |                       |
| preorderinguipyresponse      |    | <u> </u>                  |                       |
| fxnum                        |    | 5213                      |                       |
| dtsent                       |    | 2013040109:57:00          |                       |
| txtyp                        |    | т                         |                       |
| cc                           |    | 272c                      |                       |
| location Section             |    |                           |                       |
| state                        | ID |                           |                       |
| dirsast                      |    | ID                        |                       |
| directorylistingdata         |    |                           |                       |
| toa                          |    | CX                        |                       |
| mdnind                       |    | N                         |                       |
| zip                          |    | 83864                     |                       |
| sano                         |    | 302                       |                       |
| sasn                         |    | MAIN ST                   |                       |
| city                         |    | SANDPOINT                 | _                     |
| findingname                  |    | BRIANSTRONG               | The listed address is |
| last                         |    | U.                        | The listed address is |
| lazc                         |    | 83864                     | 6387 Koodnai          |
| lano                         |    | 6387                      | Sandpoint ID          |
| lasn                         |    | Kootenai                  | Sanupoint ID          |
| laloc                        |    | Sandpoint                 |                       |
| listing                      |    |                           |                       |
| tn                           |    | 2082634264                |                       |
| diridl                       |    | 017836                    |                       |
| loi                          |    | 0                         |                       |
| pkgid                        |    | 208263426400003           |                       |
| istnm                        |    | Brian Strong              |                       |
| eatn                         |    | 2082634264                |                       |
| listid                       |    | 20826342643               |                       |
| ali                          |    | AA                        |                       |

Now we will look at a business straight line listing that appears in the business and residence section of the phone book. Listing as seen in the directory book

| Robert Mason Co Ravenwood Shopping Ctr<br>Rvnswd                                                                                                    | Allen Dr Spalj Construction Co 754 Southern Hwy<br>MIN Wis                                                                            |
|----------------------------------------------------------------------------------------------------|----------------------------------------------------------------------------------------------------|
| Roberts Thom C Washington St                                                                                                    | 42-4717 Mnri Wis 304 489-4150<br>304 275-0842 Special Effects Beauty Salon 2nd St 304 773-5272                                        |
| Robinson James J of: North & Church St Save A Lott Main St Spinora                                                                                                    | 304 275-8733 Specialized Concepts LLC 985 Harris Hwy<br>Prkrsbrg                                                                      |
| KODINSON Teressa Magistrate 304 354-6851 School Based Health Center Hospital Hink R                                                                                                    | Mnri Wis                                                                                                    |
| Rock & Roll Cafe 1628 Elizabeth Pice Mmt Wis - 304 489-0100 Geary School Left Hand                                                                                                    | 372-2549 Speedway Superamerica 2893 Pike St<br>Prkrsbrg                                                                               |
| Rock Victory ministry kee House Soft Soft Soft Soft Soft Soft Soft Soft                                                                                                    | 304 984-2244 Speedy Mart Route 33 Arnoldsburg 304 655-8990<br>Speencer Antique Mall 209 Main St Spncr 304 927-8066                    |
| Roger's Automotive Refinishing & Wrecker Service Schwans Sales Ent 230 Tasty Blend Way Sissonville Foodbard 6206 Sissonville For Eliz - 304 937-4901 Sissonville Foodbard 6206 Sissonville Dr                                                                                                    | 304 984-0052 Spencer Auto Group LLC 276 E Main St 304 927-3470 Spencer Baptist Temple Spncr304 927-3594                               |
| Rogers & Son Oil & Gas Scott George M atty<br>Route 33 Arnoldsburg 304 655-8975 Ist National Bank Bldg Spncr                                                                                                    | 304 984-1/12 Spencer Curves 320 Main St Spncr 304 927-4500<br>304 984-0040 Spencer Floral LLC 646 Parkersburg Rd Spncr - 304 927-5222 |
| Fax Line                                                                                                    | 304 984-3396 Spencer Floral LLC 646 Parkersburg Rd Spncr - 304 927-8032 Spencer Handimart 810 Capitol St Spncr 304 519-5907           |
| Rollins Denise PO Box 217 Hometown 304 586-2739 Seams To be 21 Burdette Addition Dr Pt Pisht - 304 812-5959 Midde Match Heatingte Point - 304 812-5959 Node Match Heatingte Point - 304 812-5959 Node Nather - 304 812-5959 Node Nather - 304 812-5959 Node Nather - 304 812- | Spencer Head Start Center 811 Madison Ave<br>Spncr                                                                                    |
| Ltr1                                                                                                    | 911 Spencer Inspection Service Spinct                                                                                                 |
| Product Repair Services Skeen Kennad Latty<br>Donald Stewart 342 Frontage Rd Mnn Wig                                                                                                    | 304 372-3061 Spencer Newspapers Inc 210 E Main St                                                                                     |
| Ron's Car Clinic Ripley                                                                                                    | 304 372-8931 Spncr304 927-2360<br>304 372-3061 Spencer Pets 510 Ripley Rd Spncr304 927-3554                                           |
| Mnnt Wis 304 489-2111 Window replacement 300 682-5531 Sheen Poing Window replacement 300 682-5531 Sheen Poing Window replacement 304 89-2111 Replacement 304 89-2111 Replacement 304 89-21111 Replacement 304 89-21111 Replacement 304 89-21111 Replacement 304 89-2111111111111111111111111111111111111                                        | 304 372-9752 450 Old Golf Course Rd Spncr 304 927-1624                                                                                |
| Roseberry Farm                                                                                                    | 304 489-2930 Spencer Spirits Inc 148 E Main St Spncr 304 927-2235<br>Spencer Tire And Mounting 270 Ripley Rd                          |
| Marty E F Jr 106 Prospect Rd Ctgvl 304 372-6660 Tasha 30-30-30-30-30-30-30-30-30-30-30-30-30-3                                                                                                    | 304 489-1665 Spring Heights Education Center Barrout Rd                                                                               |
| Mascel Ob 134 Viking Linkipey                                                                                                    | Suid 504727 5005                                                                                                    |
| Masiarczyk Frank 53258 E Little Kanawha Hwy Matthews Bill & Melody Buffalo 30                                                                                                    |                                                                                                    |
| Grntsvile                                                                                                    |                                                                                                    |
| Clara Ann 8 Country View Est Winfield 304 586 - 4438 Crystal 270 Tavern Ln Masn 30                                                                                                    | Niete The Peterlandsheer                                                                                                    |
| Dale                                                                                                    | Note: The listed address                                                                                                    |
| Helen 29 Island View Dr Prkrsbrg 304 863-8206 Doris Mrs Sissonville30                                                                                                    | opporte under the business                                                                                                    |
| J D 1797 White Oak Dr Sissonville 304 984-1856 Frank Kenna 30                                                                                                    | appears under the business                                                                                                    |
| James A 124 Woodridge Dr Mnri Wis 304 489-9648 detirey 118 Ripley Rd Spncr                                                                                                    | listing however has been                                                                                                    |
| Richard Eliz 304 275-3621 Lawr dHill Rd Pt Plsnt - 30                                                                                                    | iistiirig, nowever nas been                                                                                                    |
| Robert Rvnswd 304 273-3232 Ma                                                                                                    | omitted from the residential                                                                                                    |
| Terry & Betty 401 Brown Rvnswd 304 273-3191 Randan, J8 Roane Ave Spncr 30                                                                                                    |                                                                                                    |
| Tom 911 River Hill Rd Washington 304 861-5008 Randy Chastn 30                                                                                                    |                                                                                                    |
| MOCCOV Examon                                                                                                    | IISTING SECTION.                                                                                                    |
| Massey Frances 304 372-7115 Roger L 93 Allens Fork Rd Chlstn 30<br>Jimmy Ctayl 304 372-2154 Ronnie Riverview Winfield 30                                                                                                    | listing section.                                                                                                    |

To view the straight line listing for this number 304-273-3232, perform a straight line directory listing pre-order inquiry.

TXACT = A CC = 4095 LTN = 304 273 3232 State = WV STYC = SL

| 🖉 VFO - Pre Order - T - Directory Listing - Windows Internet Explorer provided by Frontier Communications |   |   |
|----------------------------------------------------------------------------------------------------|---|---|
| T - Directory Listing                                                                                     |   |   |
| INQUIRY RESULTS                                                                                           |   |   |
| TXNUM DTSENT                                                                                              |   |   |
| TXTYP TXACT CC LISTID                                                                                     |   |   |
| FIRSTLVLSUBCAP                                                                                            |   |   |
|                                                                                                    | * |   |
|                                                                                                    | Ŧ | E |
| 3042733232                                                                                                |   |   |
| LOCATION [Optional   Conditional]                                                                         |   |   |
| STATE                                                                                                    |   |   |
| MDNIND STYC DIRIDL<br>Select V SL V                                                                       |   |   |
| PKGID                                                                                                    |   |   |
|                                                                                                    |   | - |
| 🖾 Submit 🚺 Close                                                                                          |   |   |
|                                                                                                    |   |   |

The pre-order results are returned providing two straight line listings.

The residential listing is LISTING 2, assigned as ALI = A, and has LISTID = 30427332322.

|                        | Kesponse                    |                   |
|------------------------|-----------------------------|-------------------|
| header                 |                             |                   |
| interfaceid            | FRONTIER-FRT-LSR-SND-PO-OB  |                   |
| messagetype            | EDI                         |                   |
| ordertype              | PREORDER                    |                   |
| senderid               | FTRPO                       |                   |
| receiverid             | FTRRCVPO                    |                   |
| Isogversion            | 9.30                        |                   |
| response               | 055                         |                   |
| transactiontype        | 800                         |                   |
|                        | 11                          |                   |
| preorderinguipresponse | 0                           |                   |
| fxnum                  | 5187                        |                   |
| dtsent                 | 2013032910:28:00            |                   |
| txtyp                  | т                           |                   |
| cc                     | 4095                        |                   |
| dirsast                | WV                          |                   |
| directorylistingdata   |                             |                   |
| toa                    | LZ                          |                   |
| mdnind                 | N                           |                   |
| zip                    | 0                           |                   |
| sano                   |                             |                   |
| findingname            | ROBERTMASONC NOTE THE IISTE | d address appears |
| last                   | w here for the b            | usiness listing   |
| lazc                   | 26164                       | usiness iisting   |
| lano                   | Ravenwood                   |                   |
| lasn                   | Shopping Ctr                |                   |
| laloc                  | Ravenswood                  |                   |
| listing                |                             |                   |
| listing [1]            |                             |                   |
| ltn                    | 3042733232                  |                   |
| diridl                 | 078730                      |                   |
| doi                    | 0                           |                   |
| pkgid                  | 304273323200001             |                   |
| listnm                 | Robert Mason Co             |                   |
| eatn                   | 3042733232                  |                   |
| listid                 | 30427332321                 |                   |
| listing [2]            |                             |                   |
| Itn                    | 3042733232                  |                   |
| dirid                  | 078730                      |                   |
| doi                    | 0                           |                   |
| nkaid                  | 30//273222200002            |                   |
| prgru<br>Listerer      | June Dabat                  |                   |
| iisuim                 | mason Robert                |                   |
| eatn                   | 3042733232                  |                   |
| listid                 | 30427332322                 |                   |
| ali                    | Α                           |                   |

To view the details for ALI A, we need to make a change to the original inquiry, by selecting the Change button

| INQUIRY RESULTS           |                            |  |
|---------------------------|----------------------------|--|
|                           | Response                   |  |
| header                    |                            |  |
| interfaceid               | FRONTIER-FRT-LSR-SND-PO-OB |  |
| messagetype               | EDI                        |  |
| ordertype                 | PREORDER                   |  |
| senderid                  | FTRPO                      |  |
| receiverid                | FTRRCVPO                   |  |
| Isogversion               | 9.30                       |  |
| response                  |                            |  |
| transactiontype           | 855                        |  |
| transactionsetpurposecode | 11                         |  |
| acknowledgmenttypecode    | AT                         |  |
| preorderinquiryresponse   |                            |  |
| txnum                     | 5187                       |  |
| dtsent                    | 2013032910:28:00           |  |
| txtyp                     | т                          |  |
| cc                        | 4095                       |  |
| dirsast                   | WV                         |  |
| directorylistingdata      |                            |  |

Populate the LISTID and the MDNIND field with N. Leave all remaining fields as is.

| 🕖 VFO - Pre Order - T - Directory Listing - Windows Internet Explorer provided by Frontier Communications | Provide Tol Trapage (PHC) |
|----------------------------------------------------------------------------------------------------|---------------------------|
| T - Directory Listing                                                                                     |                           |
|                                                                                                    |                           |
| INQUIRY RESULTS                                                                                           |                           |
| TXNUM DTSENT                                                                                              | ^                         |
| 5187 20130329103656                                                                                       |                           |
| TXTYP TXACT CC LISTID                                                                                     |                           |
|                                                                                                    |                           |
| FIRSTEVESUBCAP                                                                                            |                           |
|                                                                                                    |                           |
| v                                                                                                    | =                         |
| LTN                                                                                                    |                           |
| 3042733232                                                                                                |                           |
| LOCATION [Optional   Conditional]                                                                         |                           |
| STATE                                                                                                    |                           |
|                                                                                                    |                           |
| MDNIND STYC DIRIDL                                                                                        |                           |
|                                                                                                    |                           |
| PKGID                                                                                                    |                           |
|                                                                                                    | -                         |
| 🕮 Submit                                                                                                  |                           |
|                                                                                                    |                           |
|                                                                                                    |                           |

Results are returned, providing us with the residential listing.

|                           | Response                                             |
|---------------------------|------------------------------------------------------|
| header                    |                                                      |
| interfaceid               | FRONTIER-FRT-LSR-SND-PO-0B                           |
| messagetype               | EDI                                                  |
| ordertype                 | PREORDER                                             |
| senderid                  | FTRPO                                                |
| receiverid                | FTRRCVPO                                             |
| Isogversion               | 9.30                                                 |
| response                  |                                                      |
| transactiontype           | 855                                                  |
| transactionsetpurposecode | 11                                                   |
| acknowledgmenttypecode    | TA                                                   |
| preorderinquiryresponse   |                                                      |
| txnum                     | 5187                                                 |
| dtsent                    | 2013032910:39:00                                     |
| txtyp                     | т                                                    |
| cc                        | 4095                                                 |
| dirsast                   | wv                                                   |
| directorylistingdata      |                                                      |
| toa                       | LZ                                                   |
| mdnind                    | N                                                    |
| zip                       | 0                                                    |
| sano                      | 0                                                    |
| findingname               | MASONROBERT Note: The listed address was omitted for |
| last                      | w                                                    |
| lazc                      | 26164 the residential listing, therefore it does     |
| laloc                     | Ravenswood appear here                               |
| listing                   | appearitere                                          |
| ltn                       | 3042733232                                           |
| diridl                    | 078730                                               |
| doi                       | 0                                                    |
| pkgid                     | 304273323200002                                      |
| listnm                    | Mason Robert                                         |
| eatn                      | 3042733232                                           |